# How to Sync LEXZUR Calendar with Google Calendar™

# **Objectives**

- Sync LEXZUR Calendar with Google Calendar™.
- Manage Co-Worker's Calendar.

### Steps

# Sync LEXZUR Calendar with Google Calendar™:

• Click on the Calendar icon from the top right of the main menu:

| L=XZUR Dashboards -                    | Agile • Contacts • Matters •                                                                         | Contacts * Matters * Tasks Contracts & Documents * Reports * Time * Billing * More *     Create + |                                                                               |                  |                  |                  | Universal Search 🔍 🛈 🕩 🧰 🖓 🖑 🖑 🔅 |  |  |
|----------------------------------------|----------------------------------------------------------------------------------------------------|---------------------------------------------------------------------------------------------------|-------------------------------------------------------------------------------|------------------|------------------|------------------|----------------------------------|--|--|
| ∰ Sync your calendar                   | Day Week Mont                                                                                        | h Year 🖉 Refresh                                                                                  | 11 Dec 2023 – 17 Dec 2023                                                     |                  |                  |                  | Today 🖌 🕨                        |  |  |
| Add Coworker's Calendar                | Mon, December                                                                                        | 11 Tue, December 12                                                                               | Wed, December 13                                                              | Thu, December 14 | Fri, December 15 | Sat, December 16 | Sun, December 17                 |  |  |
| 🗹 stephan luiz                         |                                                                                                    |                                                                                                   | App4Legal-Contract Management Trainin                                         | ng               |                  |                  |                                  |  |  |
| □ damon haedy<br>☑ Henry Thompson      | 00:00                                                                                                |                                                                                                   |                                                                               |                  |                  |                  |                                  |  |  |
| □ Jana h<br>☑ Jerard Brown             | 01:00                                                                                                |                                                                                                   |                                                                               |                  |                  |                  |                                  |  |  |
| ☑ jimmy white                          | 02:00                                                                                                |                                                                                                   |                                                                               |                  |                  |                  |                                  |  |  |
|                                        | 03:00                                                                                                |                                                                                                   |                                                                               |                  |                  |                  |                                  |  |  |
|                                        | 04:00                                                                                                |                                                                                                   |                                                                               |                  |                  |                  |                                  |  |  |
|                                        | 05:00                                                                                                |                                                                                                   |                                                                               |                  |                  |                  |                                  |  |  |
|                                        | 05:00                                                                                                |                                                                                                   |                                                                               |                  |                  |                  |                                  |  |  |
|                                        | 06.00                                                                                                |                                                                                                   |                                                                               |                  |                  |                  |                                  |  |  |
|                                        | 07:00                                                                                                |                                                                                                   |                                                                               |                  |                  |                  |                                  |  |  |
|                                        | 08:00                                                                                                |                                                                                                   |                                                                               |                  |                  |                  |                                  |  |  |
|                                        |                                                                                                    |                                                                                                   | 09:00 - 09:30                                                                 |                  |                  |                  |                                  |  |  |
| Integrat<br>Set up your<br>Office 365, | ion Offerings<br>calendar by syncing v<br>or other email servers<br>Google<br>Calendar<br>Learn more | With Google or Office 3                                                                           | Office 365<br>Connect your email with<br>Office 365<br>Calendar<br>Learn more | Google,          |                  |                  |                                  |  |  |
| M                                      | Google /<br>Gmail                                                                                    | Off                                                                                               | Office 365<br>mail                                                            | Off              |                  |                  |                                  |  |  |
|                                        |                                                                                                    |                                                                                                   |                                                                               |                  |                  |                  |                                  |  |  |
|                                        |                                                                                                    |                                                                                                   |                                                                               |                  |                  |                  |                                  |  |  |

• Sign in with your Google account

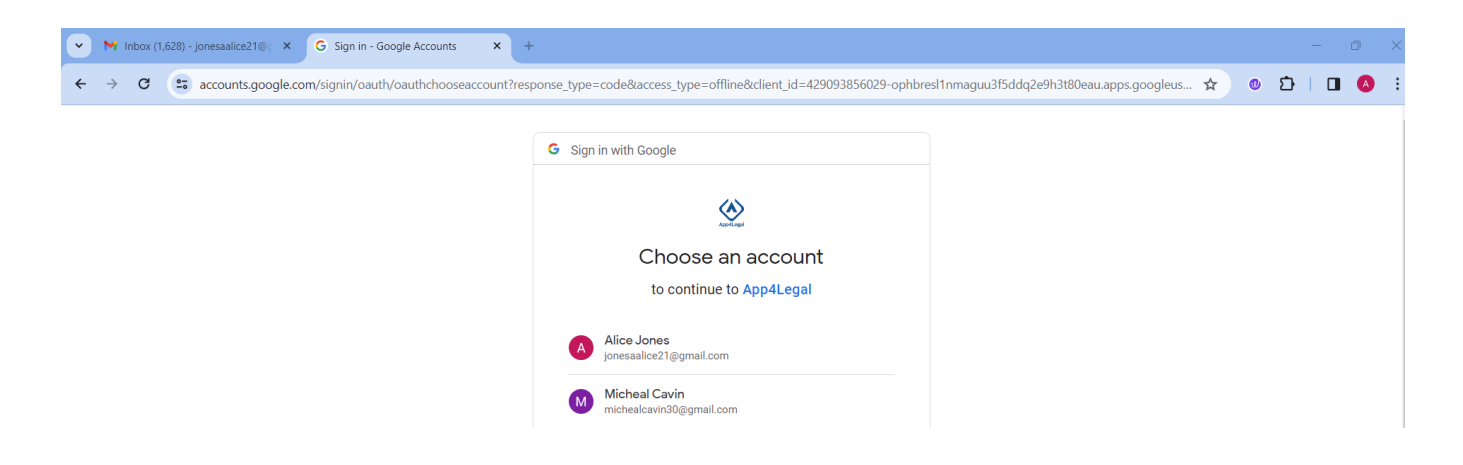

• Choose the calendar you would wish LEXZUR to integrate with, and continue.

| Calendar Integration<br>Below is a list of calendars. Choose a calendar you wish to link App4Legal to. |          |
|----------------------------------------------------------------------------------------------------|----------|
| Pick your calendar                                                                                     |          |
| Oalendar (Existing)                                                                                    |          |
| O App4Legal (Existing)                                                                                 |          |
| O United States holidays (Existing)                                                                    |          |
| $\odot$ United States holidays (1) (Existing)                                                          |          |
| O Birthdays (Existing)                                                                                 |          |
|                                                                                                    | Continue |

You can now easily track all your meetings, hearings, and everything else directly from your calendar.

In the Calendar, you can view Today's meetings or easily select Day, Week, or Month views.

| LEXZUR Dashboards - A                                                                      | Agile | <ul> <li>Contacts - Matters - Task</li> </ul>                      | s Contracts & Documents - Rep | oorts - Time - Billing - More ⊮ | Create 🕂   |        | Universal Search 🍳 Ō | i 🛅 O 🖉 🖑 🗇 🧯 | D, |
|--------------------------------------------------------------------------------------------|-------|--------------------------------------------------------------------|-------------------------------|---------------------------------|------------|--------|----------------------|---------------|----|
|                                                                                            | [     | Day Week Month                                                     | Year Z Refresh                |                                 | March 2024 |        | (                    | Today 🖌 🕨     |    |
| Add Coworker's Calendar                                                                    | - 1   | Monday                                                             | Tuesday                       | Wednesday                       | Thursday   | Friday | Saturday             | Sunday        |    |
| Alice Jones     Adam Christopher     Aleen Peterson     Carolina Robinson     James Marven | ▼.    | 26                                                                 | 27                            | 28                              | 29         | 01     | 02                   |               | 03 |
| Jimmy Peterson     Maria Dave     Maysa Hakim     Sam Marven     Training Lexzur           |       | 04<br>14:30 Meeting with Clent<br>16:30 Level Team Internal Docume | 05                            | 06                              | 07         | 08     | 09                   |               | 10 |

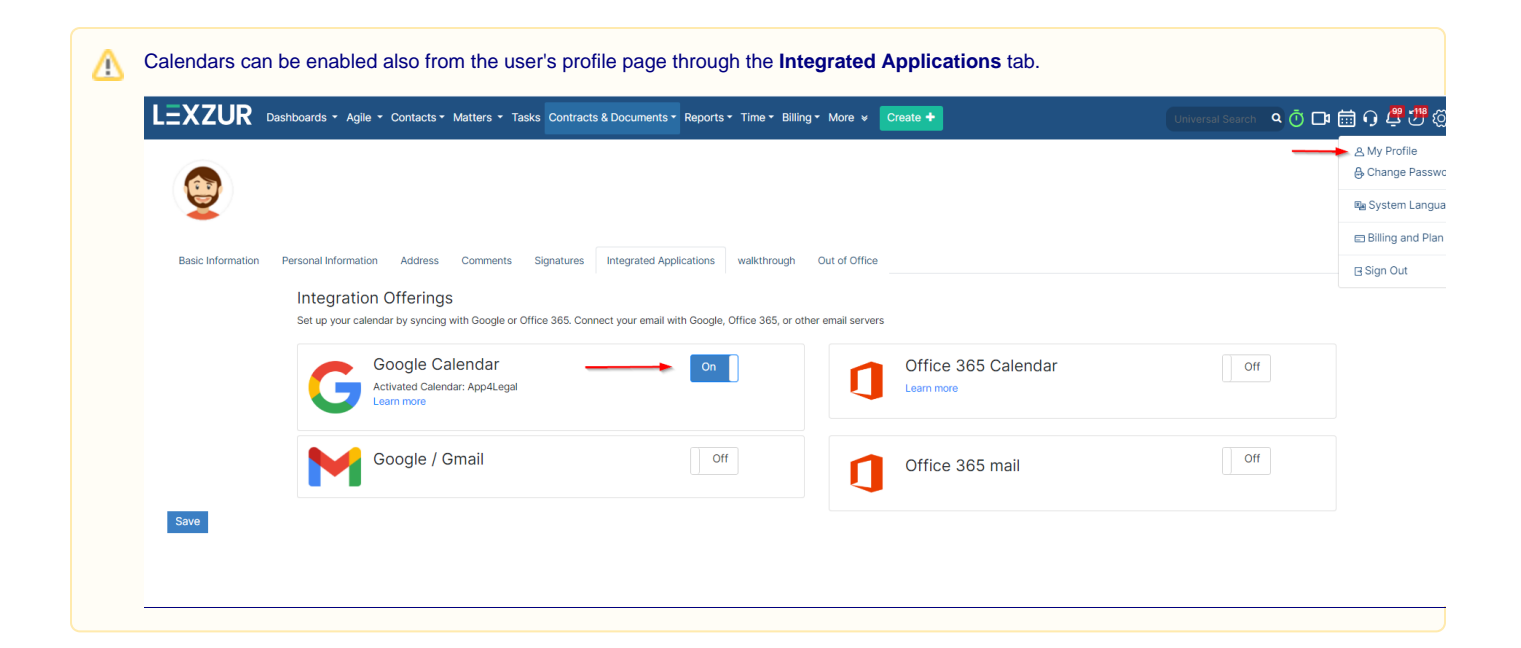

#### Manage Co-Worker's Calendar:

On the left-hand side of the screen, you will see a list of LEXZUR users that you can add to your Calendar by checking the box next to their name.

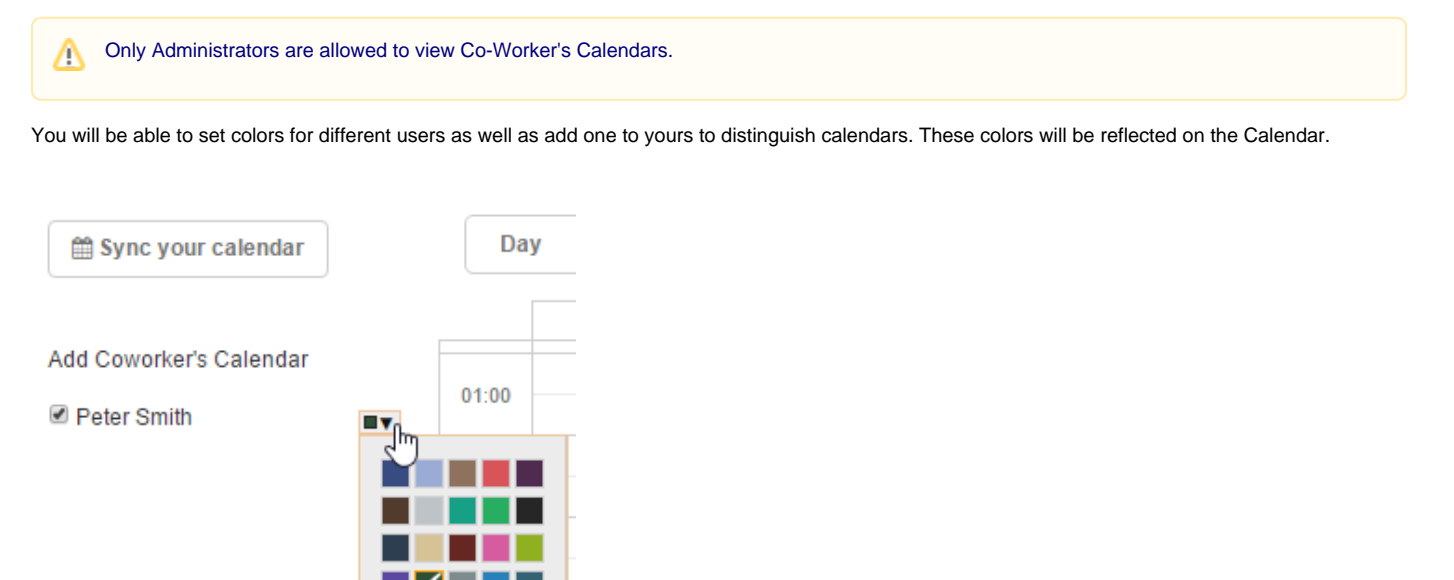

For more information about LEXZUR, kindly reach out to us at help@lexzur.com.

Thank you!